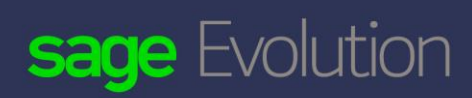

Backup and Restore Process

#### Backup and Restore

#### **Database Management Process**

- 1. To back up, restore, delete, attach and/or detach databases, start the Pastel Evolution Database Management console via Windows by going to Start...Programs...Pastel Evolution...Pastel Evolution Database Management.
- 2. You can access the SQL Server Management Studio console via the shortcut on your desktop. This shortcut should have been automatically created on your behalf during the installation process.

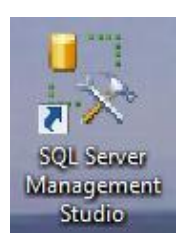

3. The Microsoft SQL Server Management Studio screen displays:

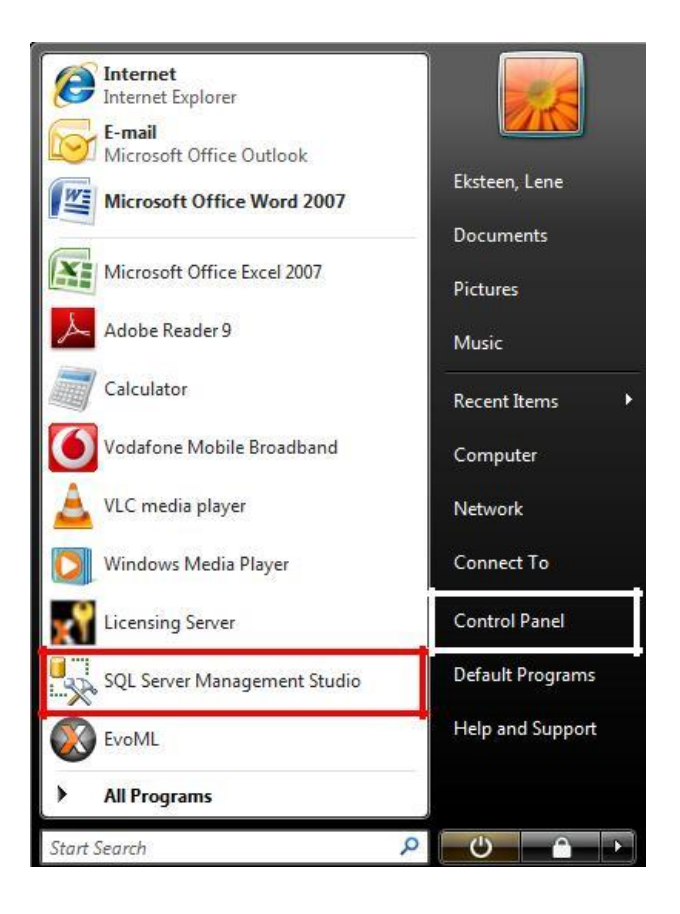

4. Select the relevant company database and right click on the database. Select the action that you want to perform.

| 🧏 Microso   | ft SQL Serve | r Management Studio |         |     |                               |                                                              | [                   | - • •         |
|-------------|--------------|---------------------|---------|-----|-------------------------------|--------------------------------------------------------------|---------------------|---------------|
| File Edit   | t View I     | Debug Tools Wind    | w C     | omn | nunity Help                   |                                                              |                     |               |
| 🖸 New C     | Duerv Duerv  |                     |         |     |                               |                                                              |                     |               |
| : 100 8-8 ( |              |                     | Everuti | . h | 三.2.12周目129周                  |                                                              | FIAC                |               |
| Object Expl | orer         | - II *              | - 1     | × I | COLOursel and B Lans Fire     | Vel Vel Vel   = =   += +<br>to co (E1))∕ Object Fuelence Det | -   48 <b>-</b>     |               |
| Connect •   |              |                     | • •     |     | SQLQUEIY1.Sql - FLelle.CKS    |                                                              | ans                 |               |
|             |              |                     |         |     |                               |                                                              |                     | <u>^</u>      |
|             | System I     | Databases           |         |     |                               |                                                              |                     |               |
| E           | BOB          |                     |         |     |                               |                                                              |                     |               |
| Ŧ           | Bob2         |                     |         |     |                               |                                                              |                     |               |
| Ŧ           | Branch0      | 1                   |         |     |                               |                                                              |                     |               |
| Đ           | Branch0      | 2                   |         |     |                               |                                                              |                     |               |
| Ŧ           | 🖲 Commo      | nMunicipality       |         |     |                               |                                                              |                     |               |
| ÷           | 间 Commo      | nMzanzi             |         |     |                               |                                                              |                     |               |
| Œ           | 间 Evolutio   | nCommon             |         |     |                               |                                                              |                     |               |
| Ð           | 📔 Evolutio   | nCommonB01          |         |     |                               |                                                              |                     |               |
| Ŧ           | 间 Evolutio   | nCommonB02          |         |     |                               |                                                              |                     |               |
| Ð           | 间 Evolutio   | nCommonMike         |         | 1   |                               |                                                              |                     | E             |
| Œ           | 📙 Evolutio   | nCommonSAD          |         |     |                               |                                                              |                     |               |
| Đ           | U Evolutio   | nCommonTest         |         |     |                               |                                                              |                     |               |
| Ŧ           | HeadOff      | ice                 |         |     |                               |                                                              |                     |               |
| Ð           | U HeadOff    | iceCommon           |         |     |                               |                                                              |                     |               |
| Ŧ           | Mikes_P      | hotoshop            |         |     |                               |                                                              |                     |               |
| Đ           | Mikes_P      | hotoshop_Payroll    |         |     |                               |                                                              |                     |               |
| ÷           | Municip      | alBilling           |         |     |                               |                                                              |                     |               |
| ±.          | Maan         | New Database        |         |     |                               |                                                              |                     |               |
| E           | Mzan         | New Query           |         |     |                               |                                                              |                     |               |
|             | Mzan         | Script Database as  |         |     |                               |                                                              |                     |               |
|             | Stanc        | Script Database as  |         |     |                               |                                                              |                     | *             |
|             | Security     | Tasks               | •       |     | Detach                        | III.                                                         |                     |               |
|             | 1            | Policies            |         |     | Take Offline                  | P1)   SAGESL\Lene.Eksteen (                                  | 51)   master   00:0 | 0:00   0 rows |
| Ready       |              | Faarta              |         |     |                               |                                                              |                     |               |
|             | _            | Tacets              |         |     | Bring Unline                  |                                                              |                     | 11            |
|             |              | Start PowerShell    |         |     | Shrink                        | •                                                            |                     |               |
|             |              | Reports             | •       |     | Back Up                       |                                                              |                     |               |
|             |              | Penama              |         |     | Restore                       | •                                                            |                     |               |
|             |              | Rename              |         |     |                               |                                                              |                     |               |
|             |              | Delete              |         |     | Generate Scripts              |                                                              |                     |               |
|             |              | Refresh             |         |     | Publish using Web Service     |                                                              |                     |               |
|             |              | Properties          |         |     | Import Data                   |                                                              |                     |               |
|             |              |                     | _       |     | Export Data                   |                                                              |                     |               |
|             |              |                     |         |     | 74 12 Aug 26 C 19 C 27 C 20 C |                                                              |                     |               |

5. The following table explains each action.

| Action  | When to use?                                                                                                    |
|---------|----------------------------------------------------------------------------------------------------|
| Attach  | Select Attach Database if you want to move a specific database to another server or workstation.                                                                                                    |
| Detach  | Select Detach Database if you want to save the Attached Database to the selected server or workstation.                                                                                                    |
| Backup  | Select Backup Database to make a backup of the database for security reasons.<br>Always select the Full backup type, as this is recommended.                                                                                  |
| Restore | Select Restore Database if you want to open a database that you have backed up.                                                                                                    |
| Delete  | Select Delete Database if you want to permanently delete a database from a server or workstation. Please note, once you have selected this option, this database will be deleted and not be able to be relocated or restored. |

.

- 6. In the Destination block, depending on what your action is, browse and select the applicable database that you wish to restore, delete, attach, detach etc,. as well as select the final destination for the database.
- 7. Click on the OK button.

#### **Backup Process**

1. Right click on the relevant database that you want to backup, and select the **Back Up...** option from the Tasks menu option.

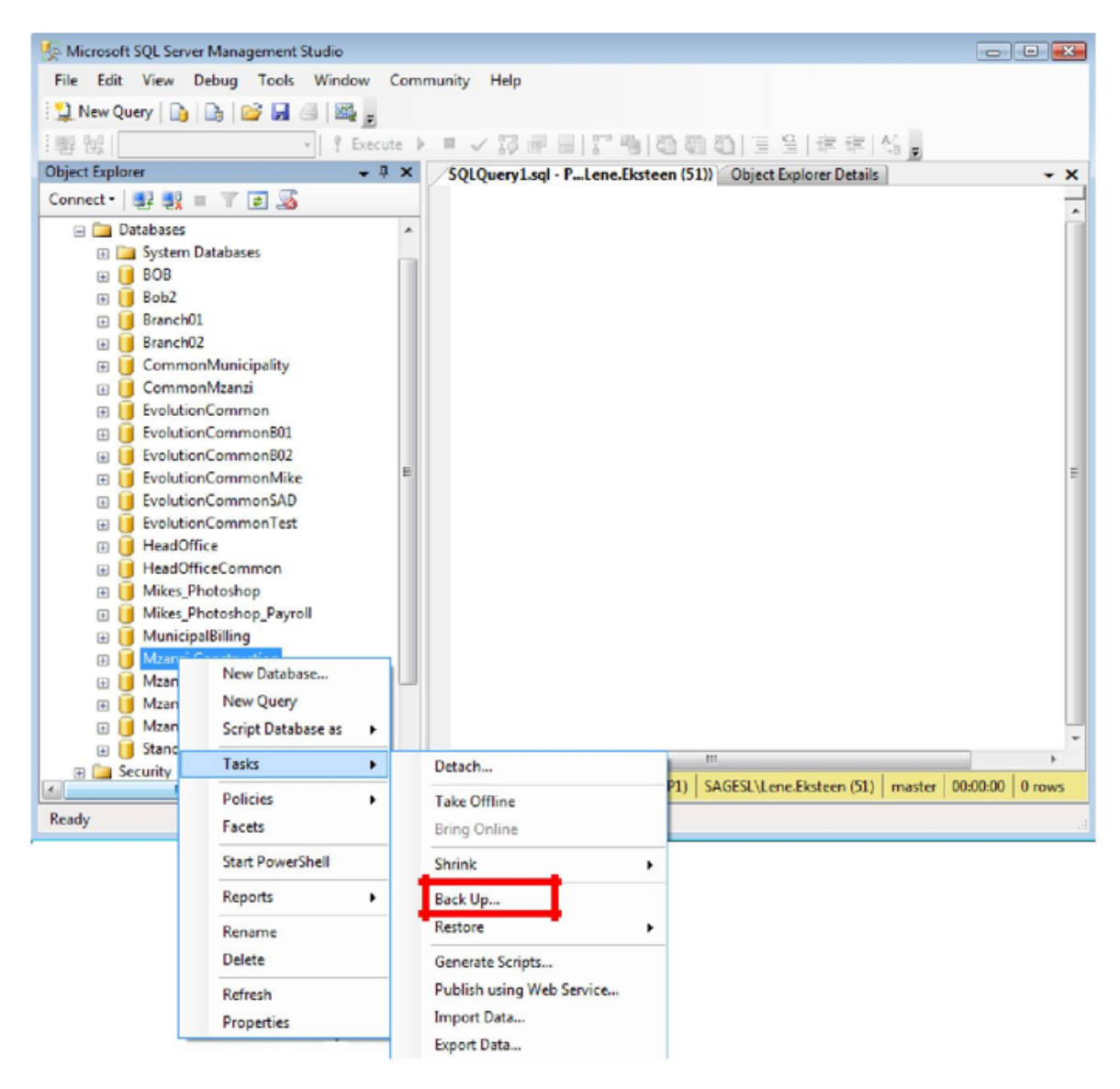

2. The following screen displays:

| 🧾 Back Up Database - Mzanzi                                                                              | Construction                                                                                                    |                       |                                   |                                |
|----------------------------------------------------------------------------------------------------|----------------------------------------------------------------------------------------------------|-----------------------|-----------------------------------|--------------------------------|
| Select a page                                                                                            | Script 🔻 📑 Help                                                                                                    |                       |                                   |                                |
| ugar Options                                                                                             | Source<br>Database:<br>Recovery model:<br>Backup type:<br>Copy Only Backup<br>Backup component:<br>© Database<br>© Files and filegroups:<br>Backup set<br>Name:<br>Description:<br>Backup set will expire: | Mzanzi Construction   | zanzi Construction<br>MPLE<br>III |                                |
| Connection                                                                                               | After:                                                                                                    | 0                     | days                              |                                |
| Server:<br>PASJHBNBLENEE<br>Connection:<br>SAGESL\Lene.Eksteen<br>View connection properties<br>Progress | On:<br>Destination<br>Back up to:<br>C:\Branch Conversion In-p.                                                                                                    | Disk     Struction.ba | C Tage                            | A <u>d</u> d<br><u>R</u> emove |
| C) Heady                                                                                                 |                                                                                                    |                       | ок                                | Cancel                         |

- 3. Ensure that you select the Backup type as **Full** using the drop down menu.
- 4. In the Destination section above select the Disk option. This actually refers to the local PC's hard drive and not a DVD/CD or Memory Stick. Always backup to your main Hard Drive, usually called the C:\.

5. From the above click on the **Add** button above to select the server's local hard drive. This screen should open

| Select Backu<br>Select the file o<br>backup devices | p Destination [<br>r backup device for the backup destination. You can create<br>s for frequently used files. |
|-----------------------------------------------------|----------------------------------------------------------------------------------------------------|
| Destinations on                                     | disk                                                                                                    |
| rosoft SQL                                          | Server\MSSQL10.MSSQLSERVER\MSSQL\Backup\                                                                      |
| O Backup                                            | device:                                                                                                    |
|                                                     | -                                                                                                    |
|                                                     | OK Cancel                                                                                                    |

6. Click on the above browse button ( ) and browse to the relevant destination folder where you want to

| U Locate Database Files - P                                                                                                    | ASJHBNBLENEE                                                                                                    |   |
|----------------------------------------------------------------------------------------------------|----------------------------------------------------------------------------------------------------|---|
| C:     Orleycle.Bin     Boot     Boot     Boot     Boot     Boot     C:     Documents and S     C:     Documents and S     Documents and S     C:     Documents and S     C:     Documents and S     Documents and S     C:     Documents and S     C:     Documents and S     Documents and S     Documents     Documents a | ng<br>iettings<br>ne<br>formation                                                                                                    |   |
| Selected path:                                                                                                    | C:\Program Files                                                                                                    |   |
| <b>FI</b> ()                                                                                                    | Backup Files(*,bak:*,tm)                                                                                                    | - |
| Files of type:                                                                                                    | The second second secon |   |
| Files of type:<br>File <u>n</u> ame:                                                                                                    |                                                                                                    |   |

7. Go to your C: Drive and select your Program Files folder.

8. Expand the folders and navigate to your Microsoft SQL Server folder:

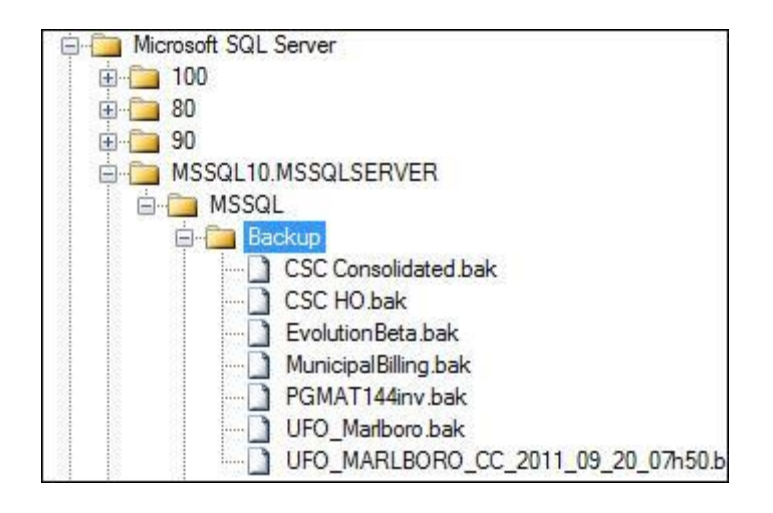

- 9. Expand the Microsoft SQL Server folder and select the MSSQL folder (it might differ from computer to computer as to what this folder is called).
- 10. Expand the MSSQL folder to reveal the Backup folder. This is the safest destination to back up Evolution databases as this will avoid corruption of data and so on.

| Select the file:                                                                                                    |                                                                                                    |                  |
|----------------------------------------------------------------------------------------------------|----------------------------------------------------------------------------------------------------|------------------|
| Microsoft Fo<br>Microsoft Off<br>Microsoft Po<br>Microsoft SC<br>Microsoft SC<br>Micros | refront<br>ice<br>int Of Service<br>IKs<br>IL Server<br>10.MSSQLSERVER                                                                                                    |                  |
|                                                                                                    | GL<br>Backup<br>CSC Consolidated.bak<br>CSC HO.bak<br>EvolutionBeta.bak<br>MunicipalBilling.bak<br>PGMAT144inv.bak<br>UFO_Marlboro.bak<br>UFO_MARLBORO_CC_2011<br>Binn<br>DATA<br>Install<br>JOBS | _09_20_07h50.bał |
|                                                                                                    | Log<br>Template Data<br>Upgrade<br>IN 50 SQLEXPRESSR2<br>III                                                                                                    |                  |
| Selected <u>p</u> ath:                                                                                                    | C:\Program Files\Microsoft                                                                                                    | SQL Server\MSSQL |
|                                                                                                    |                                                                                                    | _                |
| Files of type:                                                                                                    | Backup Files( .bak; .tm)                                                                                                    | 200              |

- 11. Enter your File Name in the field and click on the OK button.
- 12. The following screen just confirms the destination:

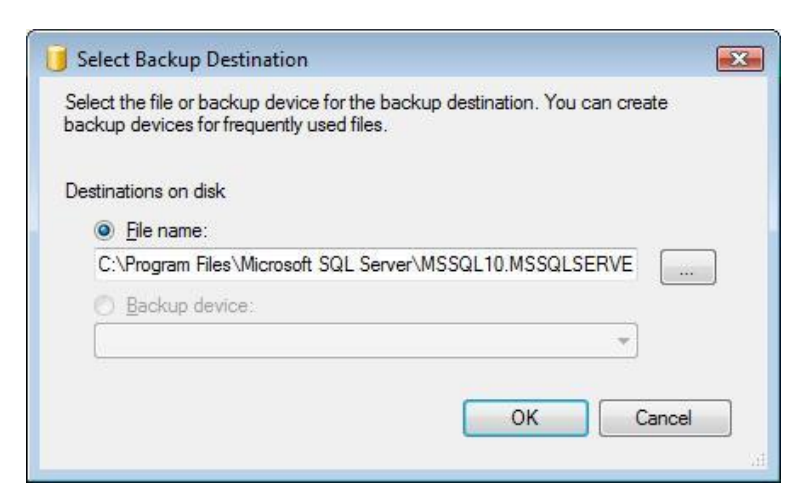

- 13. Click on the OK button.
- 14. Ensure that the following screen displays your selected destination:

| 🧻 Back Up Database - Mzanzi G | Construction                  |                     |                     |            |          |
|-------------------------------|-------------------------------|---------------------|---------------------|------------|----------|
| Select a page                 | 🕵 Script 🔻 📑 Help             |                     |                     |            |          |
| General                       |                               |                     |                     |            |          |
|                               | Source                        |                     |                     |            |          |
|                               | Database:                     |                     | Mzanzi Constr       | uction     | •        |
|                               | Recovery model:               |                     | SIMPLE              |            |          |
|                               | Backup type:                  |                     | Full 🗸              |            |          |
|                               | Copy Only Backup              |                     | ( <u></u>           |            |          |
|                               | Backup component:             |                     |                     |            |          |
|                               | Database                      |                     |                     |            |          |
|                               | Files and filegroups:         |                     |                     |            |          |
|                               | Backup set                    |                     | 1                   |            |          |
|                               | Name:                         | Mzanzi Const        | ruction-Full Databa | ase Backup |          |
|                               | Description:                  |                     |                     |            |          |
|                               | Backup set will expire:       |                     |                     |            |          |
|                               | After:                        | 0                   |                     | dave       |          |
| Connection                    | 0 On:                         | 2011/11/09          |                     | days       |          |
|                               |                               | 2011/11/00          |                     | )          |          |
| Connection:                   | Back up to:                   | Ojsk                |                     | ) Tage     |          |
| SAGESL\Lene.Eksteen           | C:\Branch Conversion In-place | e\Mzanzi Constructi | ion.bak             |            | Add      |
| View connection properties    | C:\Program Files\Microsoft SC | QL Server\MSSQL1    | 0.MSSQLSERVE        | R\MSSQL\E  | <u></u>  |
|                               |                               |                     |                     |            | Remove   |
| Progress                      |                               |                     |                     |            |          |
| Ready                         |                               | <u>III</u>          |                     | Þ          | Contents |
|                               |                               |                     |                     |            |          |
|                               |                               |                     |                     | ОК         | Cancel   |
|                               |                               |                     |                     |            | 1.48     |

The destination must be highlighted as displayed in the screen shot.

15. Click on the OK button.

| elect a page               | 🔄 Script 👻 📑 Help            |                   |                       |            |                |
|----------------------------|------------------------------|-------------------|-----------------------|------------|----------------|
| Contions                   |                              |                   |                       |            |                |
| opaoro                     | Source                       |                   |                       |            |                |
|                            | Dațabase:                    |                   | MzanziContructio      | nandProjec | ts "           |
|                            | Recovery model:              |                   | SIMPLE                |            |                |
|                            | Backup type:                 |                   | Full                  |            |                |
|                            | Copy Only Backup             |                   |                       |            |                |
|                            | Backup component:            |                   |                       |            |                |
|                            | <ul> <li>Database</li> </ul> |                   |                       |            |                |
|                            | Files and filegroups:        |                   | [                     |            |                |
|                            | Backup set                   |                   |                       |            |                |
|                            | Name:                        | MzanziContru      | ctionandProjects-Full | Database   | Backup         |
|                            | Description:                 |                   |                       |            |                |
|                            | Backup set will expire:      |                   |                       |            |                |
|                            | <ul> <li>After:</li> </ul>   | 0                 |                       | davs       |                |
| Connection                 | (7) On:                      | 2011/11/09        |                       |            |                |
| Server:<br>PASJHBNBLENEE   | Destination                  | Terrenter         |                       |            |                |
| Connection                 | Back up to:                  | Ojsk              |                       | Tage       |                |
| SAGESL\Lene.Eksteen        | Wenneth Files Methilent 32   | ) Server-WSISOL 1 | IMUSOLSERVER M        | MIDGLES .  | Add            |
| View connection properties |                              |                   |                       | 1          | -              |
| Program                    | •                            |                   |                       |            | <u>R</u> emove |
| riogiess                   |                              |                   |                       | r          |                |
| Executing (100%)           | <ul> <li>■</li> </ul>        |                   |                       | +          | Contents       |
| Stop action now            |                              |                   |                       |            |                |

- 16. The Progress of the backup displays on the screen.
- 17. When the database was successfully backed up, the following message displays:

| Microsof | SQL Server Management Studio                                                  |    |
|----------|-------------------------------------------------------------------------------|----|
| 0        | The backup of database 'MzanziContructionandProjects' completed successfully. |    |
| 2a       |                                                                               | ОК |

#### Restore your database

To restore a database, follow the next few steps:

1. Firstly, create a database in Pastel Evolution first:

| gent                | Admin             |   |        |  |
|---------------------|-------------------|---|--------|--|
| assword             | •••••             |   |        |  |
| Company Dat         | abases            |   | Locate |  |
| — 🚺 Bob<br>— 🚺 Mike | 2<br>s_Photoshop  |   | Edit   |  |
| - 间 Mun             | icipalBilling     | E | Remove |  |
| - Mza               | anzi Construction | - | New    |  |

2. Open the Microsoft SQL Server Management Studio:

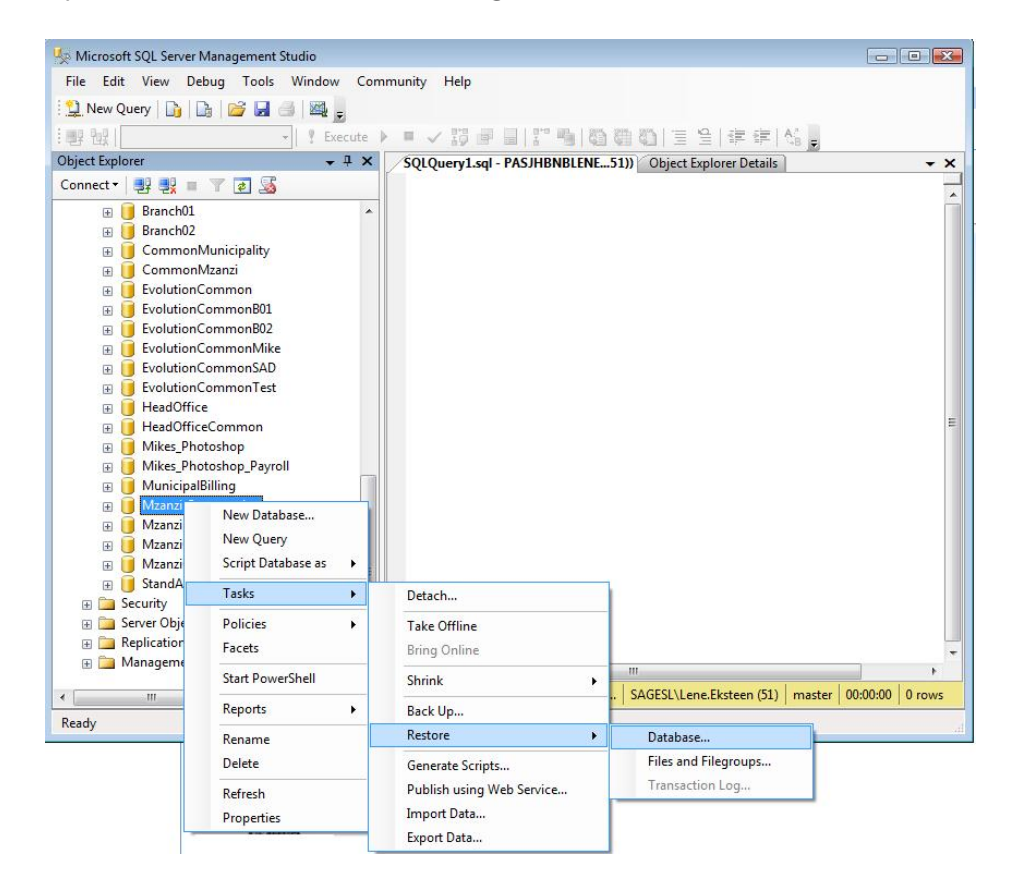

- 3. Select the database. Right click, select the Tasks...Restore...Database menu options that display.
- 4. The following screen displays:

| General                                                                                                    |                                |                                                      |          |
|----------------------------------------------------------------------------------------------------|--------------------------------|------------------------------------------------------|----------|
|                                                                                                    |                                |                                                      |          |
| The second second second second second second second second second second second second second second second se | Destination for restore        |                                                      |          |
|                                                                                                    | Select of type the name of a l | new or existing database for your restore operation. |          |
|                                                                                                    | T <u>o</u> database:           | Mzanzi Construction                                  | •        |
|                                                                                                    | <u>T</u> o a point in time:    | Most recent possible                                 |          |
|                                                                                                    | Source for restore             |                                                      |          |
|                                                                                                    | Specify the source and locati  | on of backup sets to restore.                        |          |
|                                                                                                    | From database:                 | Mzanzi Construction                                  | Ŧ        |
|                                                                                                    | From <u>d</u> evice:           |                                                      |          |
|                                                                                                    | Select the backup sets to res  | tore:                                                |          |
|                                                                                                    | Restore Name                   | Component Type Server                                | Database |
|                                                                                                    |                                |                                                      |          |
| Connection                                                                                                    |                                |                                                      |          |
| Server:<br>PASJHBNBLENEE                                                                                        |                                |                                                      |          |
| Connection:                                                                                                    |                                |                                                      |          |
| SAGESL\Lene.Eksteen                                                                                             |                                |                                                      |          |
| View connection properties                                                                                      |                                |                                                      |          |
| Progress                                                                                                    |                                |                                                      |          |
| Ready                                                                                                    | ۲ III                          |                                                      | ۴        |
|                                                                                                    |                                |                                                      |          |

- 5. Select the database that you created in Pastel Evolution in the To database field.
- 6. Select the **From devise source** option.
- 7. Click on the Browse button (

| <u>B</u> ackup media:    | File | <b>_</b> |
|--------------------------|------|----------|
| Backup <u>l</u> ocation: |      | Add      |
|                          |      | Remove   |
|                          |      | Contents |
|                          |      |          |
|                          |      |          |
|                          |      |          |

- 8. Ensure the File option is selected in the Backup Media field.
- 9. Click on the Add button. Navigate to the destination where you saved the .bak file.

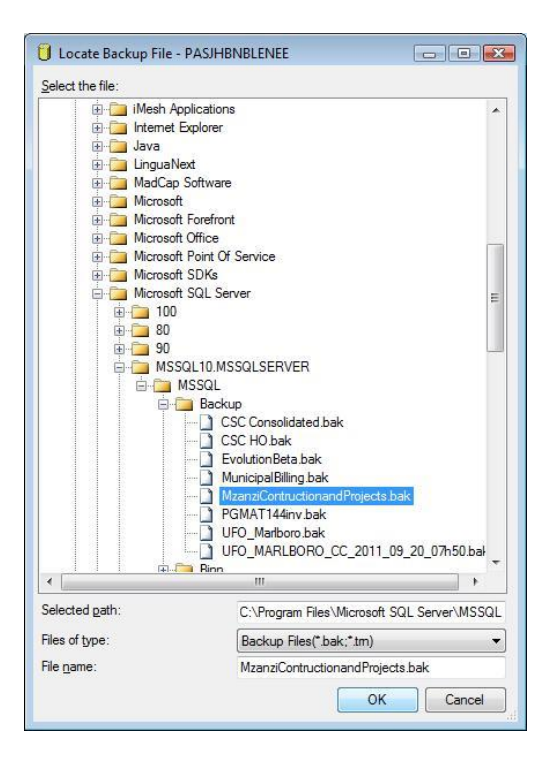

- 10. Click on the OK button.
- 11. The following screen displays:

| Selectapage                                                   | Script 🔻 🚺 Help                                                                   |        |               |                                                 |                      |     |           |      |        |  |
|---------------------------------------------------------------|-----------------------------------------------------------------------------------|--------|---------------|-------------------------------------------------|----------------------|-----|-----------|------|--------|--|
| 2 Dptions                                                     | Destination for restore                                                           |        |               |                                                 |                      |     |           |      |        |  |
|                                                               | Select or type the name of a new or existing database for your restore operation. |        |               |                                                 |                      |     |           |      |        |  |
|                                                               | To a point in time:                                                               |        |               | Mzanzi Construction Most recent possible        |                      |     |           | •    |        |  |
|                                                               |                                                                                   |        |               |                                                 |                      |     |           |      |        |  |
|                                                               | Source for restore                                                                |        |               |                                                 |                      |     |           |      |        |  |
|                                                               | Specify the source and location of backup sets to restore.                        |        |               |                                                 |                      |     |           |      |        |  |
|                                                               | <ul> <li>From database:</li> <li>From <u>d</u>evice:</li> </ul>                   |        |               | Mzanzi Construction                             |                      |     |           |      |        |  |
|                                                               |                                                                                   |        |               | C:\Program Files\Microsoft SQL Server\MSSQL10.M |                      |     |           |      |        |  |
|                                                               | Select the                                                                        | backup | sets to resto | ore:                                            |                      |     |           |      |        |  |
|                                                               | Retore                                                                            | Name   | iContruction  | andProject                                      | e Full Database Rad  |     | Component | Туре | Server |  |
| Connection                                                    |                                                                                   | Mzan   | Contruction   | nandProject                                     | s-Full Database Baci | kup | Database  | Full | PASJ   |  |
| Server:<br>PASJHBNBLENEE<br>Connection:<br>SAGESIN and Exteen |                                                                                   |        |               |                                                 |                      |     |           |      |        |  |
| View connection properties                                    |                                                                                   |        |               |                                                 |                      |     |           |      |        |  |
| Progress                                                      |                                                                                   |        |               |                                                 |                      |     |           |      |        |  |
| Ready                                                         | •                                                                                 |        |               |                                                 |                      |     |           |      | Þ      |  |
|                                                               |                                                                                   |        |               |                                                 |                      | ~   |           | _    |        |  |

- 12. Select the restore file by making a tick in the tick box under the Restore column.
- 13. Select the **Options** page on the top left above and select the Overwrite database check box.

| 🧏 Restore Database -               |                                                                                                    | the local sectors and the |  |  |  |  |  |  |
|------------------------------------|----------------------------------------------------------------------------------------------------|---------------------------|--|--|--|--|--|--|
| 🔇 No backupset selected to be rest | ored.                                                                                                    |                           |  |  |  |  |  |  |
| Select a page                      | Script - Is Help                                                                                                    |                           |  |  |  |  |  |  |
| 🚰 General                          |                                                                                                    |                           |  |  |  |  |  |  |
| 🚰 Files                            | Restore options                                                                                                    |                           |  |  |  |  |  |  |
| Poptions                           | Overwrite the existing database (WITH REPLACE)                                                                                                    |                           |  |  |  |  |  |  |
|                                    | <ul> <li>Preserve the replication settings (WITH KEEP_REPLICATION)</li> <li>Restrict access to the restored database (WITH RESTRICTED_USER)</li> </ul> |                           |  |  |  |  |  |  |
|                                    |                                                                                                    |                           |  |  |  |  |  |  |
|                                    | Recovery state:                                                                                                    | RESTORE WITH RECOVERY     |  |  |  |  |  |  |
|                                    | Standby file:                                                                                                    |                           |  |  |  |  |  |  |

- 14. Click on the OK button to restore the backup.
- 15. MS SQL will inform you that the restore was successful as per the below message:

| Microsoft  | SQL Server Management Studio Express                             | ×  |
|------------|------------------------------------------------------------------|----|
| <b>i</b> ) | The restore of database 'AdventureWorks' completed successfully. |    |
| а <u>в</u> |                                                                  | OK |